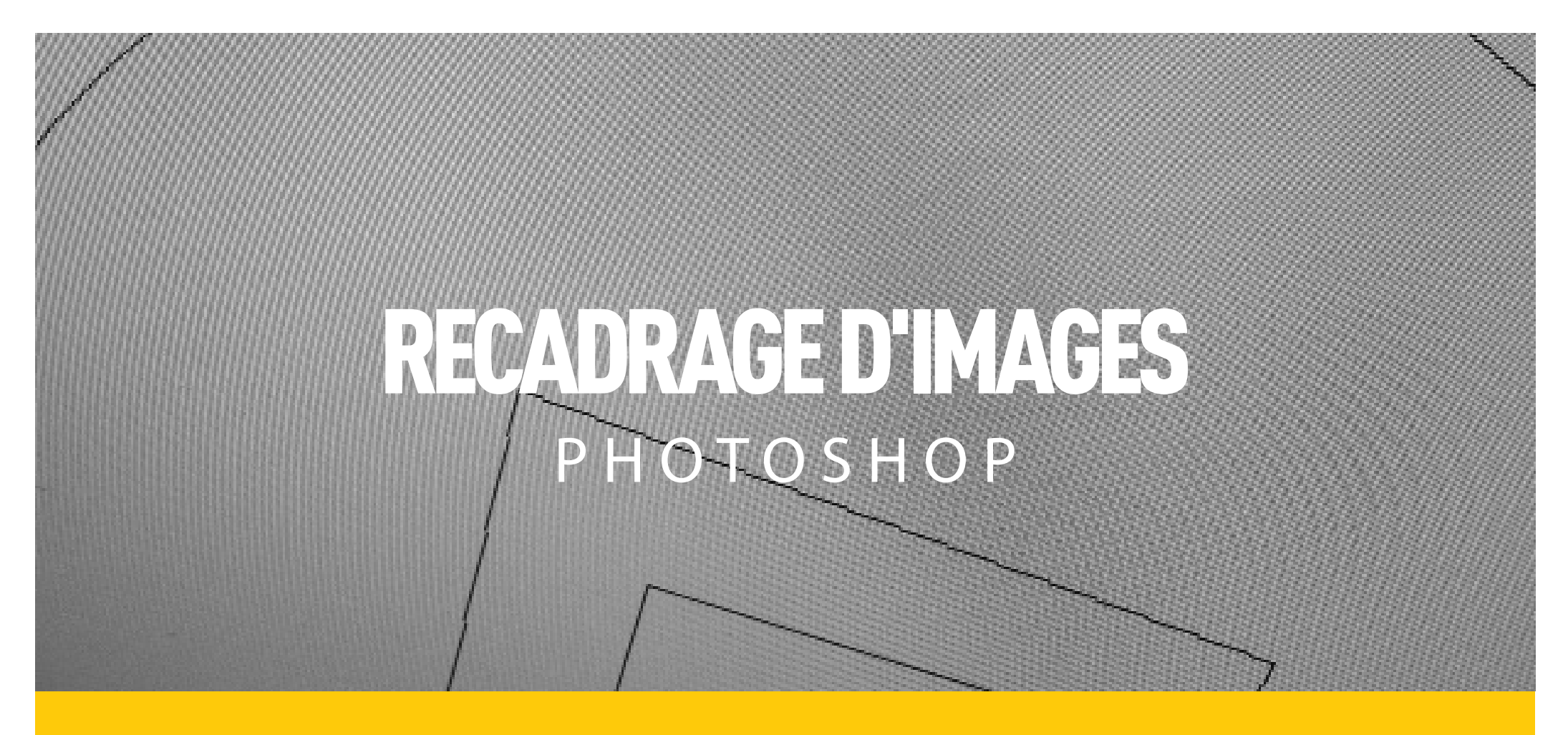

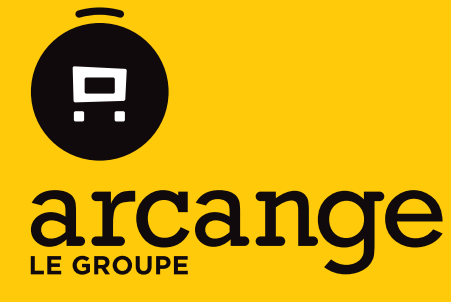

Conseil en communication d'intérêts

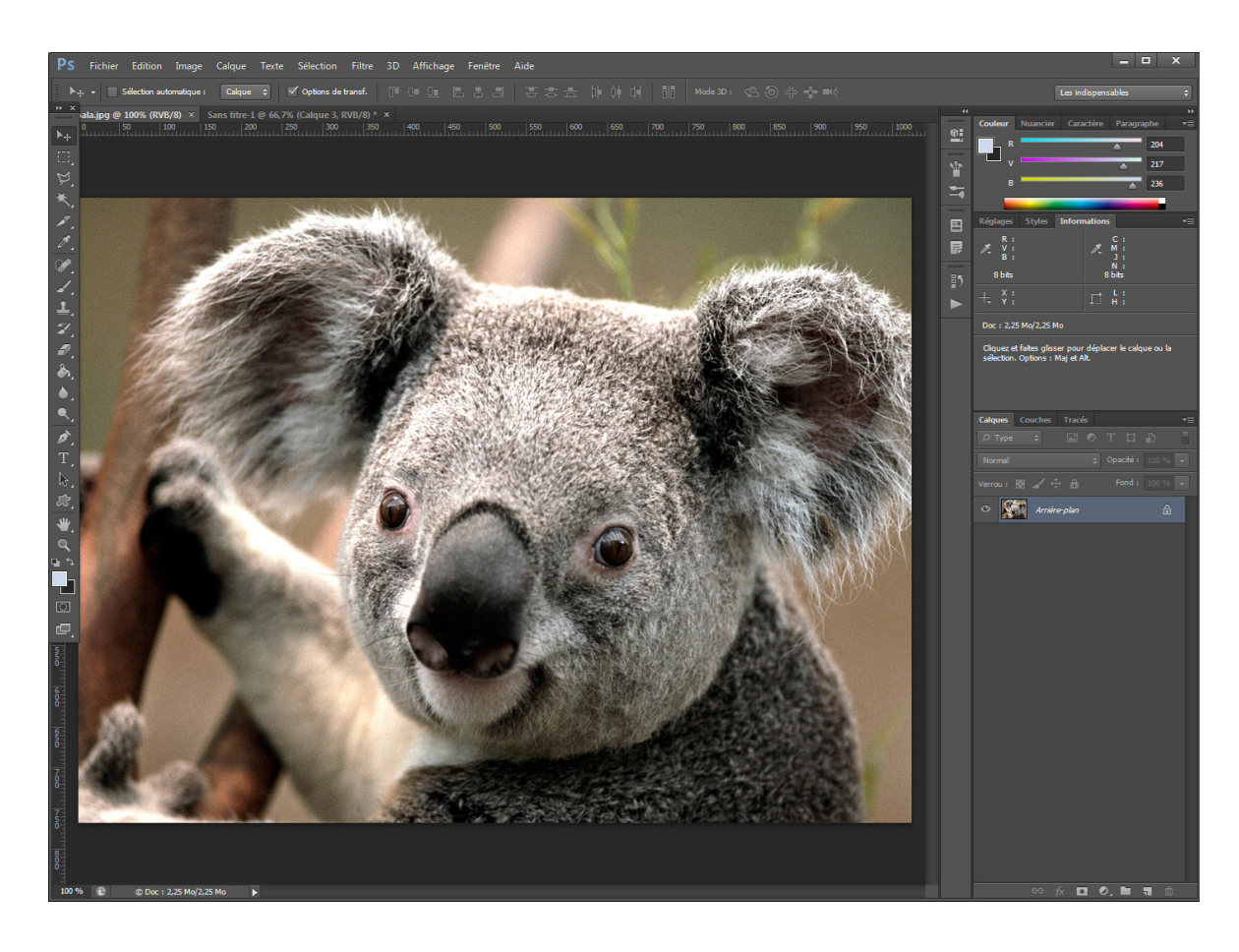

Ouvrez votre image dans Photoshop.

Si vous avez Photoshop ouvert, vous pouvez faire un glisser/ déposer de votre image en relâchant dans Photoshop. Sinon vous pouvez faire « fichier – ouvrir »

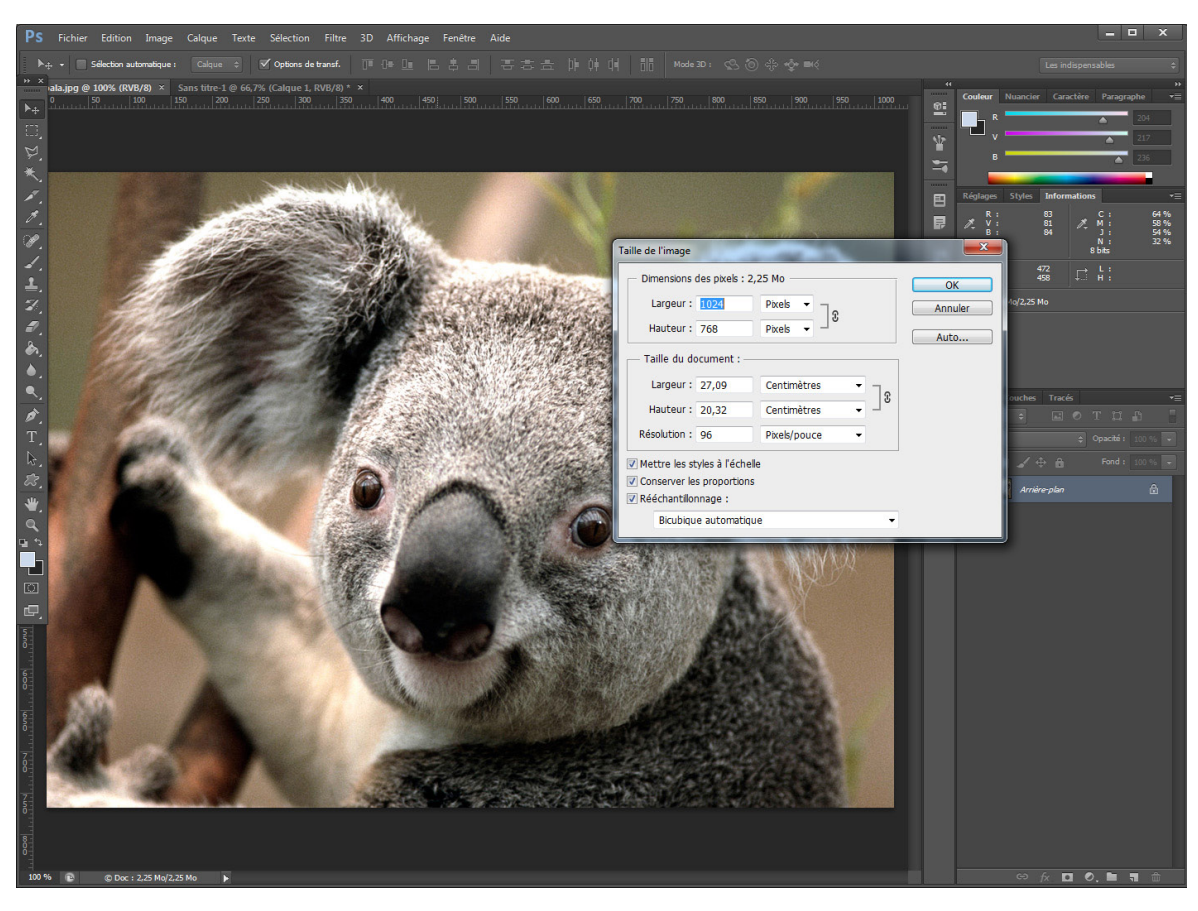

\* Les instructions comme (ctrl+alt+i) sont des raccourcis clavier

### Retailler l'image

Dans le menu du haut, sélectionnez « image – taille de l'image » (alt+ctrl+i) \*qui vous ouvrira une fenêtre comme celle à gauche.

Vous pouvez changer une dimension et garder les proportions de l'image SI la case « conserver les proportions » est cochée.

Une fois que vous avez retrouvé la bonne dimension, faites « ok »

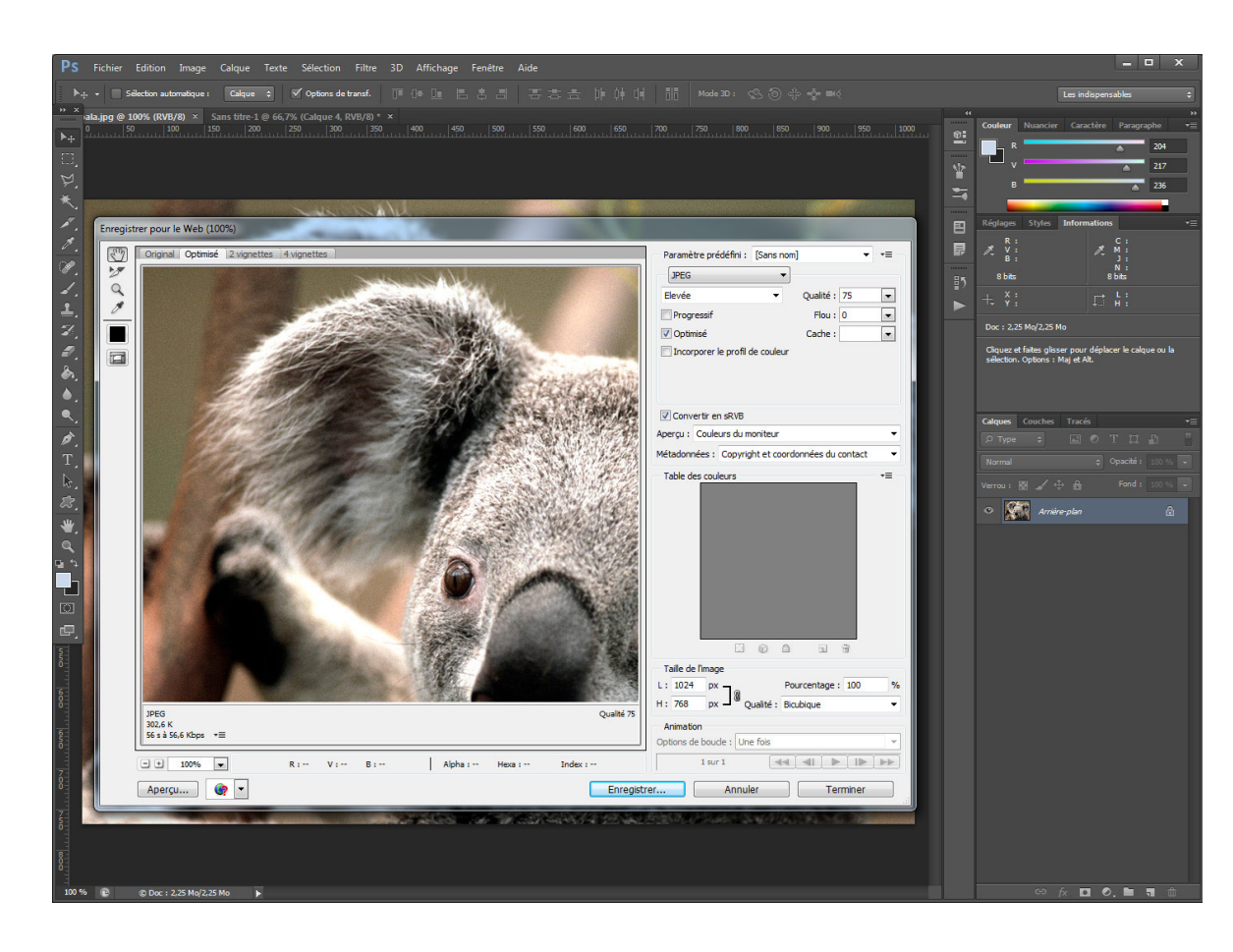

### Enregistrer l'image

Afin d'optimiser l'image pour le web, vous pouvez faire « fichier – enregistrer pour le web ». Sélectionnez jpeg avec la qualité vers 70 et cliquez sur « enregistrer ».

| PS Fichier Edition Image Calque Texte Sélection Filtre 3D Affichage Fenètre Aide                                                                                                    |                                                                                                    | _ <b>□</b> ×                                                                                                    |
|----------------------------------------------------------------------------------------------------|----------------------------------------------------------------------------------------------------|----------------------------------------------------------------------------------------------------|
| [] + 🔲 🖶 🗗 Contour progr.: Opx 🛛 Lissage Style : Normal 🗢 L : 🖉 H :                                                                                                    |                                                                                                    |                                                                                                    |
| PS Fichier Edition Image Calque Texts Selection Filtre 3D Affichage Fenetre Aide   Image Image Image Selection Filtre 3D Affichage Fenetre Aide   Image Image Image Selection Filtre 3D Affichage Fenetre Aide   Image Image Image Selection Filtre 3D Affichage Fenetre Aide   Image Image <t< td=""><td>Anibare le contaur   9 190 190&lt;</td><td>Calques   Couches   Tracés     Calques   Couches   Tracés     Calques   Couches   Tracés     Calques   Couches   Tracés     Rodros   Calques   Couches     Tracés   Couches   Tracés     Rodros   Calques   Couches     Calques   Couches   Tracés     Rodros   Calques   Couches     Calques   Couches   Tracés     Proventions   Colques   Couches     Calques   Couches   Tracés     Proventions   Colques   Colques     Calques   Couches   Tracés</td></t<> | Anibare le contaur   9 190 190< | Calques   Couches   Tracés     Calques   Couches   Tracés     Calques   Couches   Tracés     Calques   Couches   Tracés     Rodros   Calques   Couches     Tracés   Couches   Tracés     Rodros   Calques   Couches     Calques   Couches   Tracés     Rodros   Calques   Couches     Calques   Couches   Tracés     Proventions   Colques   Couches     Calques   Couches   Tracés     Proventions   Colques   Colques     Calques   Couches   Tracés                                                                                                    |
|                                                                                                    |                                                                                                    | Calque 2<br>Calque 2<br>Calque 1<br>Calque 1<br>Calque 1<br>Calque 1<br>Calque 1<br>Calque 1<br>Calque 1<br>Calque 1<br>Calque 1<br>Calque 2<br>Calque 2<br>Calque 2<br>Calque 2<br>Calque 2<br>Calque 2<br>Calque 1<br>Calque 1<br>Cal |

Créer un nouveau fichier

Pour préparer une image à des dimensions spécifiques (par ex. un diaporama), il faut créer un nouveau fichier dans Photoshop, en faisant « fichier – nouveau » (ctrl+n)\*

Mettez les dimensions nécessaires pour la largeur et la hauteur (en pixels) en gardant la résolution du document à 72 dpi.

\* Ceci est nécessaire car votre image n'aura pas forcément le même ratio que le diaporama

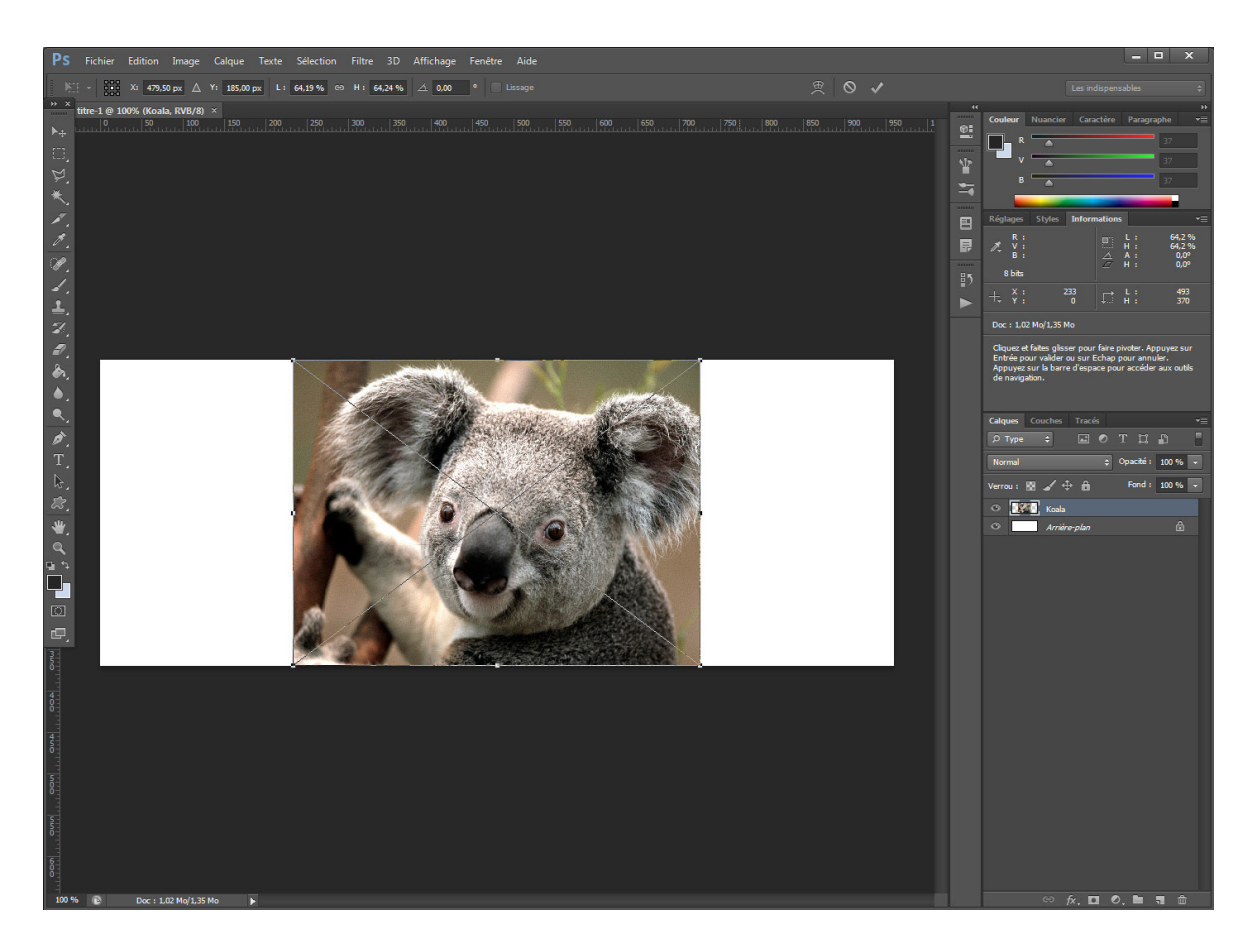

#### Importer l'image

Vous pouvez faire un glisser/ déposer de votre image sur le calque de base, sinon vous pouvez faire « fichier – importer ».

Il faut confirmer l'importation avec la touche Entrée

....

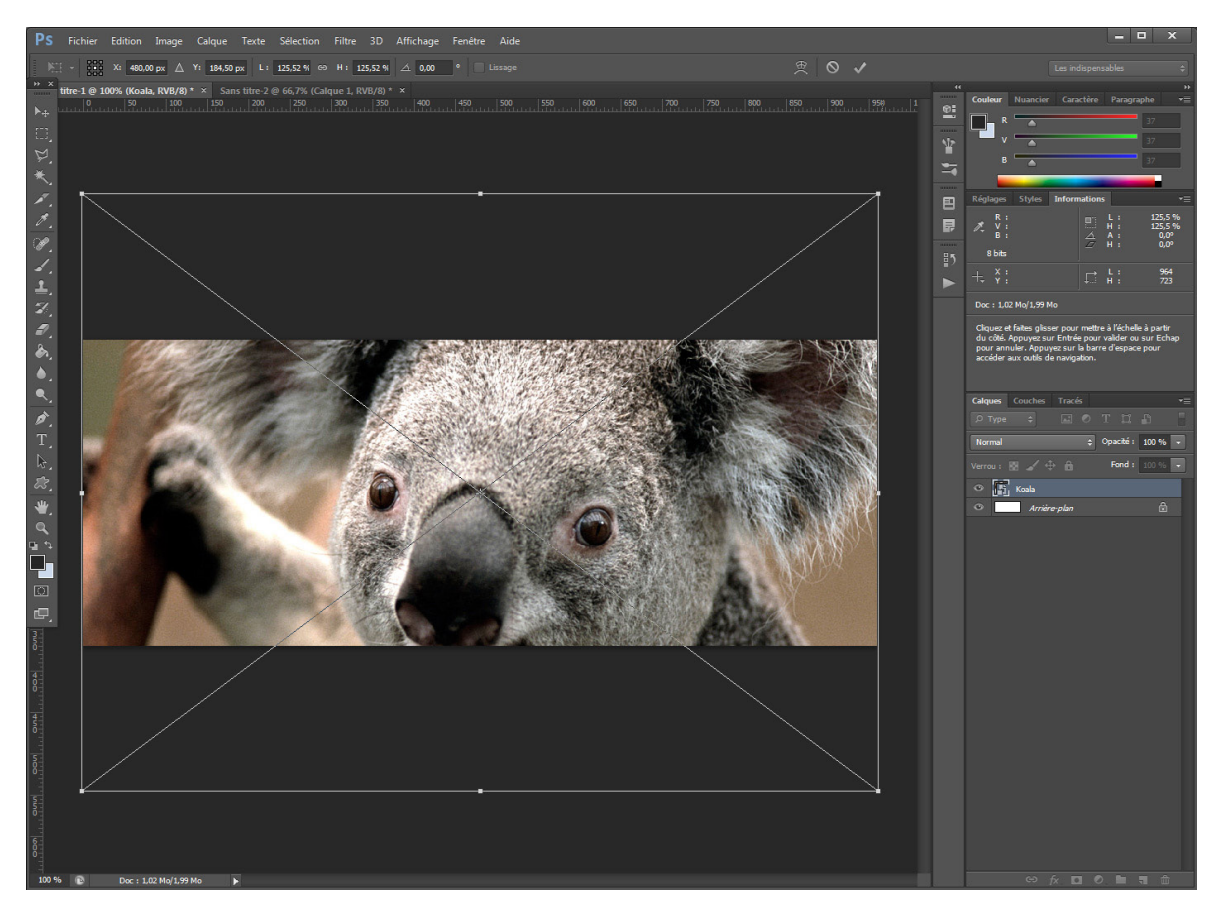

\* En maintenant ctrl+alt pendant l'étirement de l'image, vous pouvez agrandir l'image partir du centre tout en gardant les proportions...

### Adapter l'image

Ensuite, il faut adapter la taille de votre image selon les dimensions du fichier.

Pour ce faire, il faut sélectionner « édition – transformation manuelle » (ctrl+t)

Puis sur un point d'ancrage (situé dans un coin du cadre de sélection) vous pouvez étirer l'image.

Si vous maintenez la touche Majuscule en étirant, les proportions de l'image seront gardées.\*

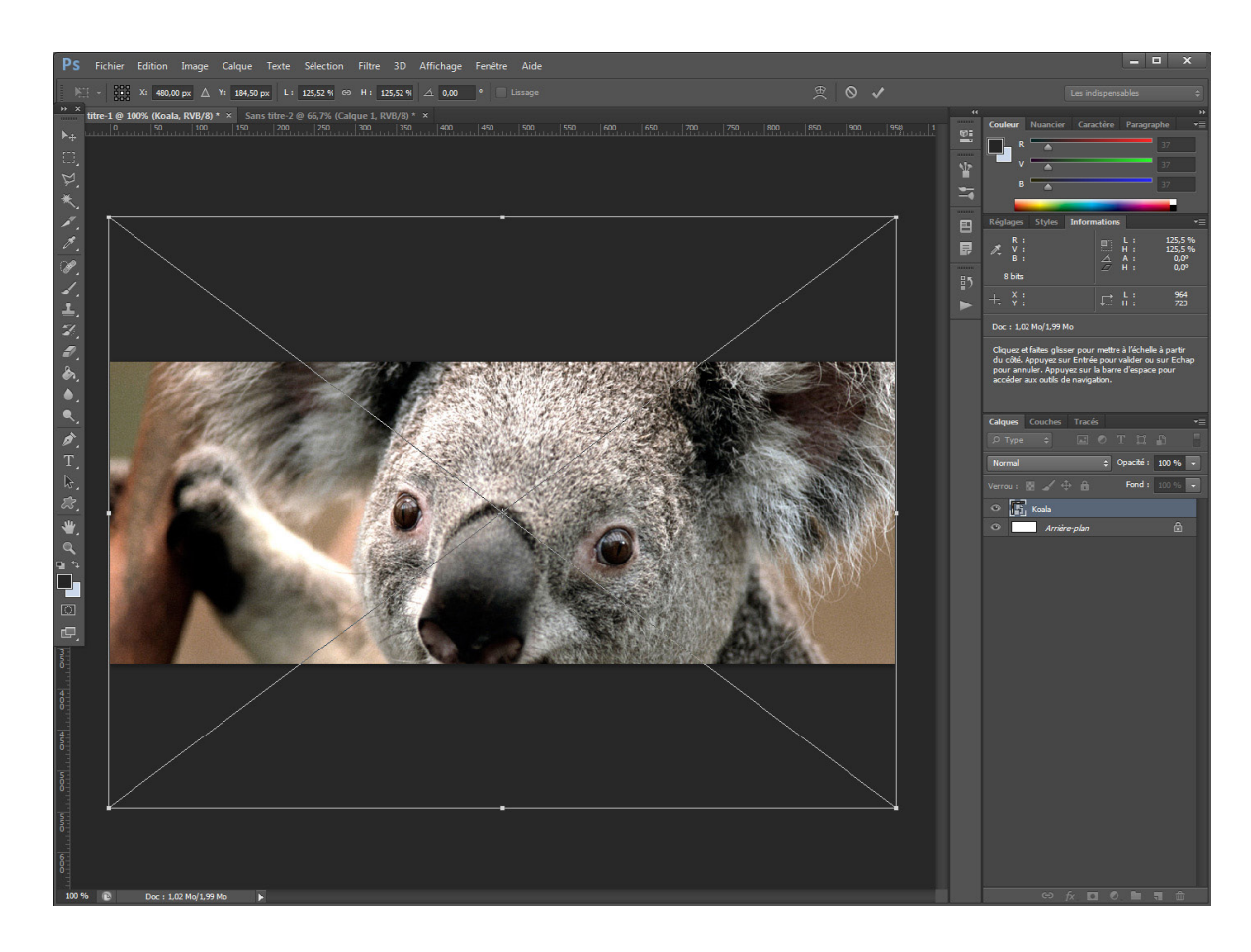

### Recadrer l'image

En étant sur le calque de votre image et avec l'outil déplacement

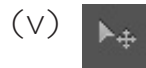

Vous pouvez déplacer l'image pour la recadrer.

Quand vous avez une image qui vous convient, il suffit d'enregistrer pour le web (cf. page 4)

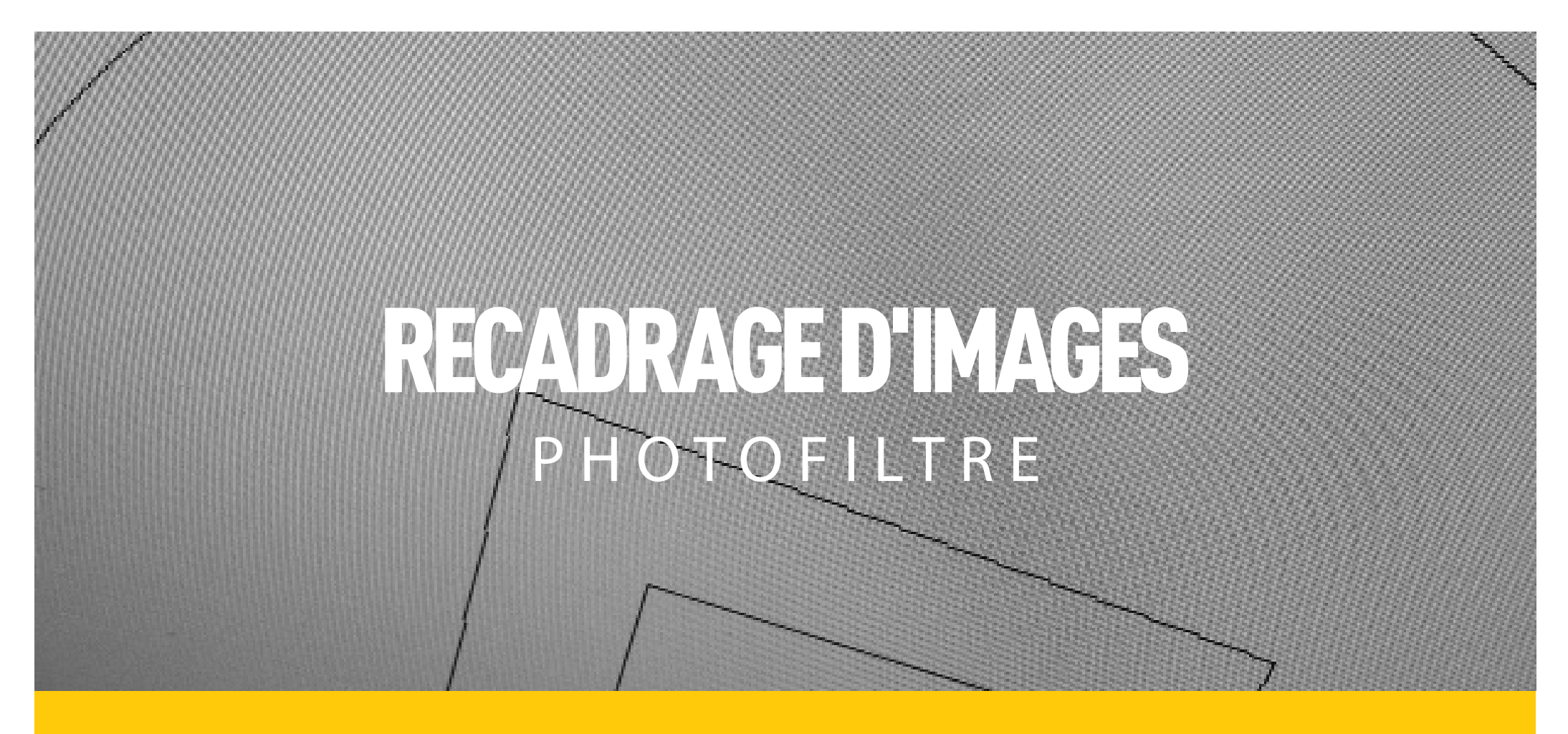

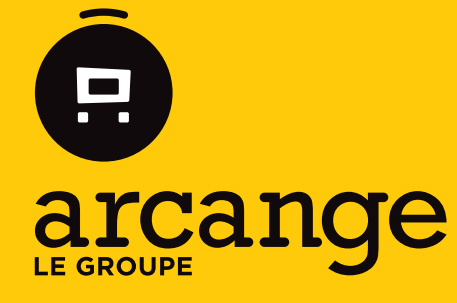

Conseil en communication d'intérêts

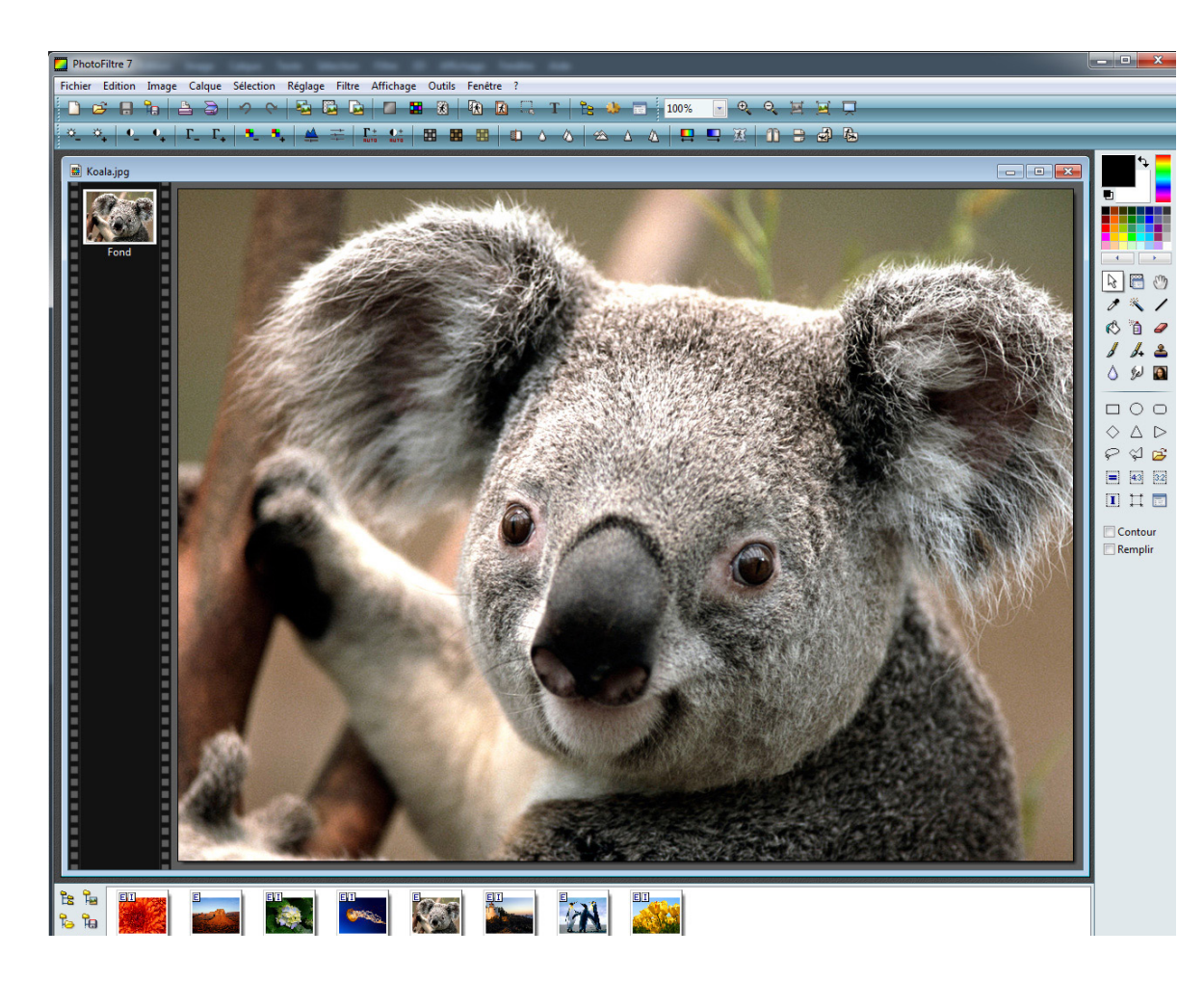

Ouvrez votre image dans Photo Filtre 7

- Si vous avez Photo Filtre ouvert, vous pouvez faire un cliquer/glisser de votre image, en relâchant dans Photo Filtre.

- Sinon, vous pouvez faire « Fichier=>Ouvrir »

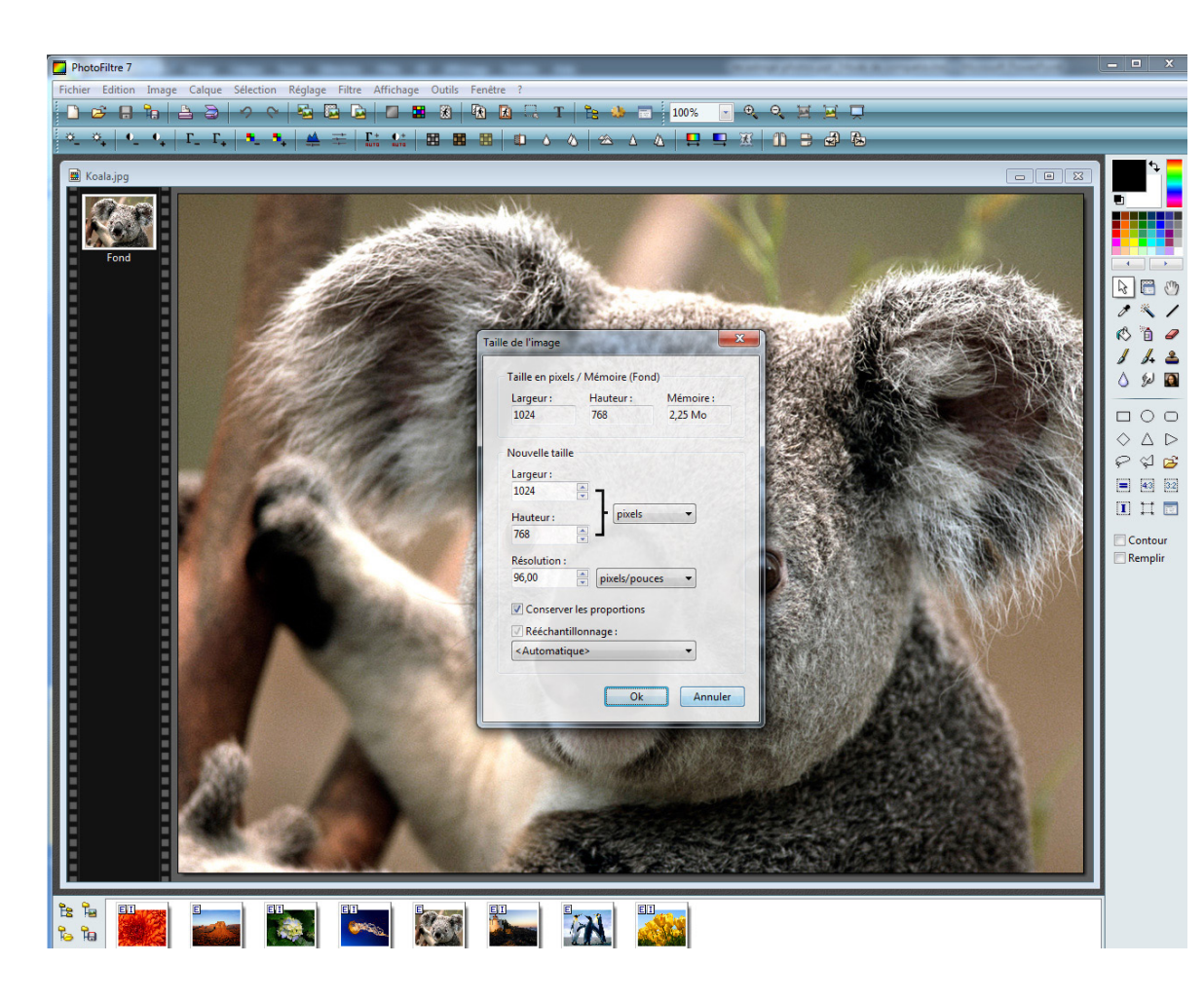

#### Retailler l'image

Dans le menu du haut, sélectionnez « Image=>Image size » (ctrl+h)\* qui vous ouvrira une fenêtre comme celle à gauche

Vous pouvez changer une dimension et garder les proportions de l'image SI la case « preserve aspect ratio » est cochée

Une fois que vous avez retrouvé la bonne dimension, faites « ok »

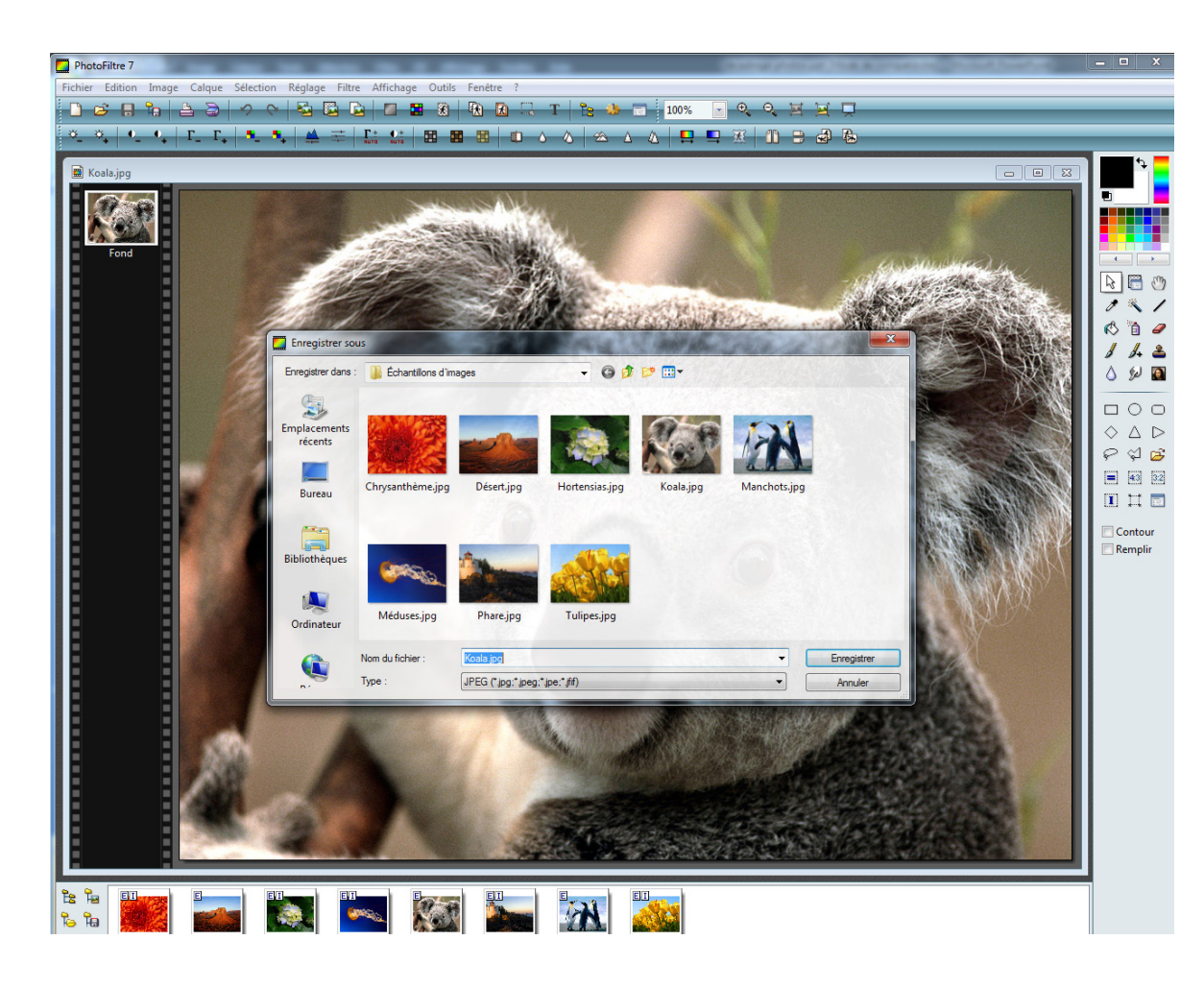

#### Enregistrer l'image

N'oubliez pas d'enregistrer l'image en faisant « Fichier=>Enregistrer sous » (ctrl+maj+s)

| PhotoFiltre 7                                                          |                                    | • X               |
|------------------------------------------------------------------------|------------------------------------|-------------------|
| Fichier Edition Image Calque Sélection Réglage Filtre Affichage Outils | Fenètre ?                          |                   |
|                                                                        | R R . T . B & T . 100% . Q Q H H . | _                 |
|                                                                        |                                    |                   |
|                                                                        |                                    | <b>1</b> 4 💻      |
| Sans titre 1                                                           |                                    |                   |
|                                                                        |                                    |                   |
|                                                                        |                                    |                   |
| Fond                                                                   |                                    |                   |
|                                                                        | 4                                  | 1 🗃 🖑             |
|                                                                        | 0                                  | ~/                |
|                                                                        | Nouveau                            | 1 0               |
|                                                                        | Taille en nivels / Mémoire         | 1. 🕹              |
|                                                                        | Largeur : Hauteur : Mémoire :      | ۶× 🔊              |
|                                                                        | 960 370 1,02 Mo                    | 0.0               |
|                                                                        |                                    |                   |
|                                                                        | Largeur :                          | ର୍ଷ 🚘             |
|                                                                        | 960                                | 43 32             |
|                                                                        | Hauteur: pixels V                  | Π.                |
|                                                                        | 370 🛓                              |                   |
|                                                                        | Résolution :                       | ontour<br>Iemplir |
|                                                                        | Forder Motif de fond :             |                   |
|                                                                        |                                    |                   |
|                                                                        | Taille prédéfinie :                |                   |
|                                                                        | <personnalisé></personnalisé>      |                   |
|                                                                        | Transparence automatique           |                   |
|                                                                        | Ok Annuler                         |                   |
|                                                                        |                                    |                   |
|                                                                        |                                    |                   |
|                                                                        |                                    |                   |
|                                                                        |                                    |                   |
|                                                                        |                                    |                   |
|                                                                        |                                    |                   |
|                                                                        |                                    |                   |
|                                                                        |                                    |                   |

### Créer un nouveau fichier

Pour préparer une image à des dimensions spécifiques (pour un diaporama par exemple), il faut créer un nouveau fichier dans Photo Filtre en faisant « Fichier=>Nouveau » (ctrl+n)\*

Mettez les dimensions nécessaires pour la largeur et la hauteur, en gardant la résolution à 72 dpi

| Nouveau                             | ×           | 🗋 Vierge                    | 100% |  | _        |
|-------------------------------------|-------------|-----------------------------|------|--|----------|
| Dupliquer                           |             | Couleur                     |      |  |          |
| 🕶 🚺 🗙 Supprimer                     | Ctrl+Suppr  | \Xi Réglage                 |      |  |          |
| Convertir le texte en calque image  |             | 😅 Ouvrir en tant que calque |      |  |          |
| Insérer un nouveau fond             | •           | T Texte Ct                  | rl+T |  |          |
| Transparence                        | •           |                             |      |  |          |
| Renommer le calque                  |             |                             |      |  |          |
| Options                             |             |                             |      |  |          |
| Paramétrage manuel                  | Maj+Ctrl+G  |                             |      |  |          |
| Centrer le calque                   | •           |                             |      |  |          |
| Transformation                      | ,           |                             |      |  |          |
| Recadrer le calque                  |             |                             |      |  |          |
| Exporter le calque                  |             |                             |      |  |          |
| Ordre                               | •           |                             |      |  |          |
| Masquer tous les calques            |             |                             |      |  |          |
| Afficher tous les calques           |             |                             |      |  |          |
| Fusionner l'ombre                   |             |                             |      |  |          |
| Fusionner avec le calque inférieur  | Ctrl+Entrée |                             |      |  |          |
| Fusionner tous les calques visibles |             |                             |      |  |          |
|                                     | Mais Embria |                             |      |  |          |
| Fusionner tous les calques          | wiaj+churee |                             |      |  |          |
| Fusionner tous les calques          | Waj+ chtree |                             |      |  |          |
| Fusionner tous les calques          | Maj+ Entree |                             |      |  | 1        |
| Fusionner tous les calques          | waj+ chiree |                             |      |  | <u> </u> |
| Fusionner tous les calques          | Waj+Entree  |                             |      |  | <u> </u> |
| Fusionner tous les calques          | Wiaj+Ehrree |                             |      |  | <u> </u> |
| Fusionner tous les calques          | Maj+thuee   |                             |      |  | <u> </u> |
| Fusionner tous les calques          | Maj÷thute   |                             |      |  | 1        |
| Fusionner tous les calques          | Maj÷thute   |                             |      |  | 4        |
| Fusionner tous les calques          | Maj÷truce   | ]                           |      |  | 4        |
| Fusionner tous les calques          | Waj÷Entree  | ]                           |      |  | 4        |
| Fusionner tous les calques          | Wajientree  |                             |      |  | <b>J</b> |
| Fusionner tous les calques          | Wajientree  | ]                           |      |  | <u>.</u> |
| Fusionner tous les calques          | WajiEntree  | ]                           |      |  | <u>.</u> |
| Fusionner tous les calques          | Waj-Entree  |                             |      |  | 4        |
| Fusionner tous les calques          | WajrEntree  | ]                           |      |  | 4        |
| Fusionner tous les calques          | Waj-Enre    | ]                           |      |  | 3        |
| Fusionner tous tes calques          | WajsEntre   |                             |      |  | -        |
| rusionner tous les calques          | WajsEntre   |                             |      |  | -        |
| Fusionner tous les calques          | WajsEntree  |                             |      |  | 1        |
| Lusionner tous tes calques          | WajsEntre   |                             |      |  | -        |

### Importer l'image

« Calque=>Ouvrir en tant que calque »

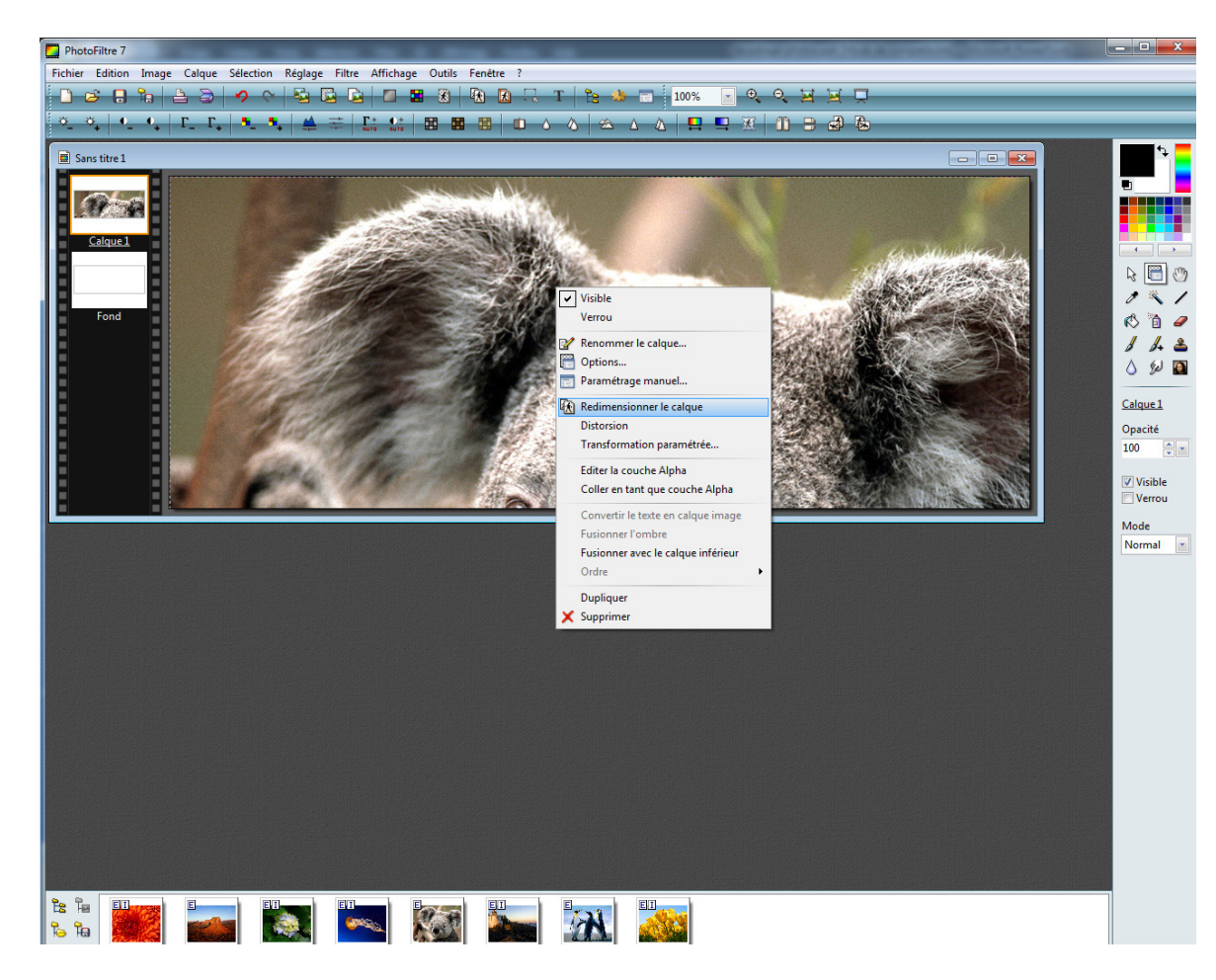

Il faut confirmer les nouvelles dimensions de votre image avec la touche « entrée »

#### Adapter l'image

Ensuite, il faut adapter la taille de votre image selon les dimensions de votre fichier.

Pour ce faire, il faut faire un clic droit « Redimensionner le calque »

Puis, sur un point d'ancrage (situé dans un coin du cadre de sélection) vous pouvez étirer l'image.

Vous n'avez pas besoin de maintenir la touche « Majuscule » en étirant afin de conserver les proportions de l'image.

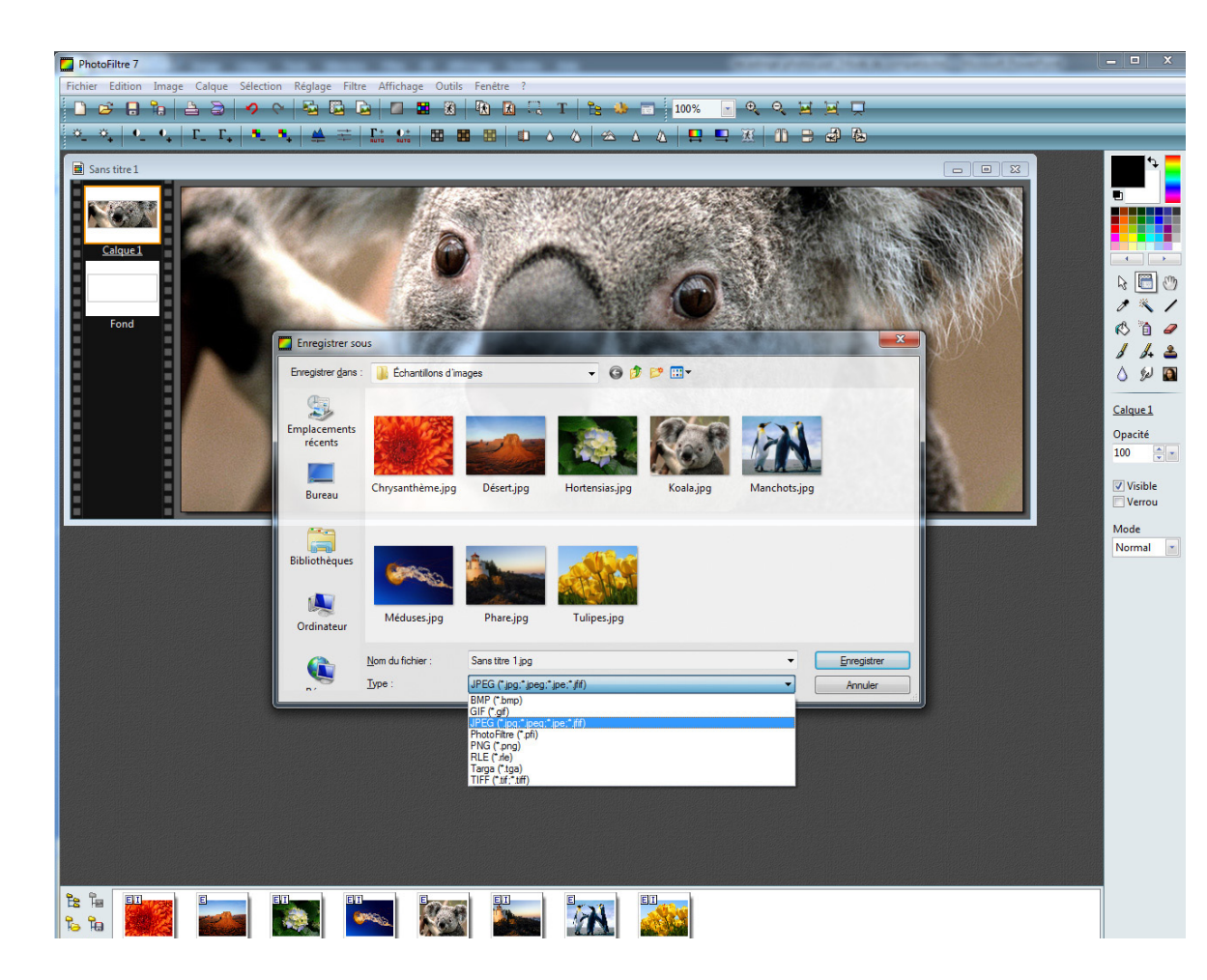

### Enregistrer l'image

En dernier, il faut enregistrer l'image en faisant « Fichier=> Enregistrer sous » (maj+ctrl+s).

Vérifier bien que le format de fichier est en .jpg

Ê

Conseil en communication d'intérêts

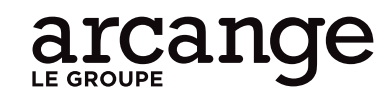

Seine Innopolis 72 rue de la République 76140 Le Petit Quevilly

contact@arcangelegroupe.com www.arcangelegroupe.com

vent d'influences stratégie & marketing tard dans la nuit design & création

37<sup>e</sup> parallèle

**C COMME C** print, médias & event

fY